## Whitespace Platform Roles and Permissions for Broker Users

Roles that apply across the whole platform – whether email **notification** is enabled, number of **teams** joined, MI **reporting** and **admin**istrator permissions, and **status** of user account – are summarised on the main users tab alongside the user's name and email. Type in the search box to filter by user name/email, and click on a line to edit that user.

To enable email notifications for significant events on the platform, enter an email address in the user's – 'Notification Email' box.

Toggle the 'Administrator' radio button to 'Yes' to give the user access to the admin portal. Admin permission extends to the whole corporate account, not just to an administrator's teams. To create a dedicated administrator-only account, set the user status to '*ReadOnly*' and do not assign any teams.

Each contract and template on the Whitespace Platform is associated with a single user team. Users can be added to as many teams as needed. Click 'Add Team' and select an available team from the blank dropdown that appears as a new entry in the Teams list.

User permissions for each team are shown to the right of the team name. Click on the drop-down configurations box to add a permission, or click on the 'x' after a permission to remove it.

User roles on the Whitespace Platform are assigned/managed via the 'Users' tab of the administration portal.

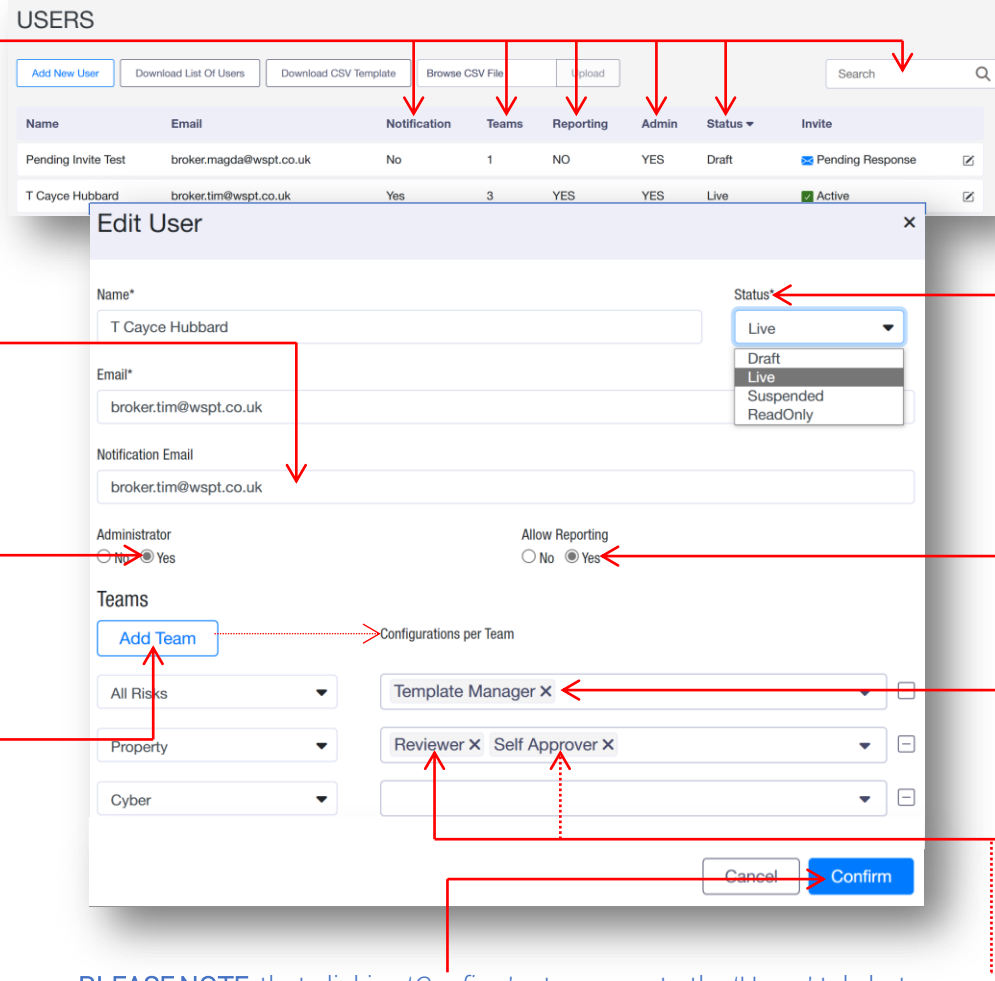

**PLEASE NOTE** that clicking '*Confirm*' returns you to the 'Users' tab, but does not finalise your changes. You <u>must</u> click the '**Save**' button to the bottom right of all admin portal main pages to permanently commit your updates.

**PLEASE NOTE** that some role and permission changes may incur charges. Please contact <u>hello@whitespace.co.uk</u> for more information.

'**Status**' determines the user's level of access to the Platform.

- Users who are still being set up can be set to '*Draft*'. They cannot access the platform.
- 'Live' users have full platform access.
- 'Suspended' users cannot access the platform and are hidden from other users. To request deletion of a user, set them to 'Suspended' and notify support.
- '*ReadOnly*' users can access the platform and read and export their teams' contracts and attachments, but they cannot make changes or conduct any business.

Toggle the 'Allow Reporting' radio button to 'Yes' to give the user permission to create new MI Reports for the teams that they are a member of.

The '**Template Manager**' team permission allows a broker to create, lock, unlock, and edit templates for that team. Please note that all users can clone their teams' templates as new contracts.

'**Reviewer**' permission allows the user to assess contracts sent for Internal Review and authorise/deny progress to the next stage.

'Reviewer' users with the additional '**Self Approver**' permission can authorise their own contracts. Only reviewers can have self-approver status.

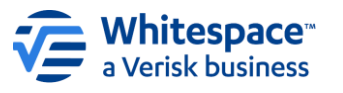